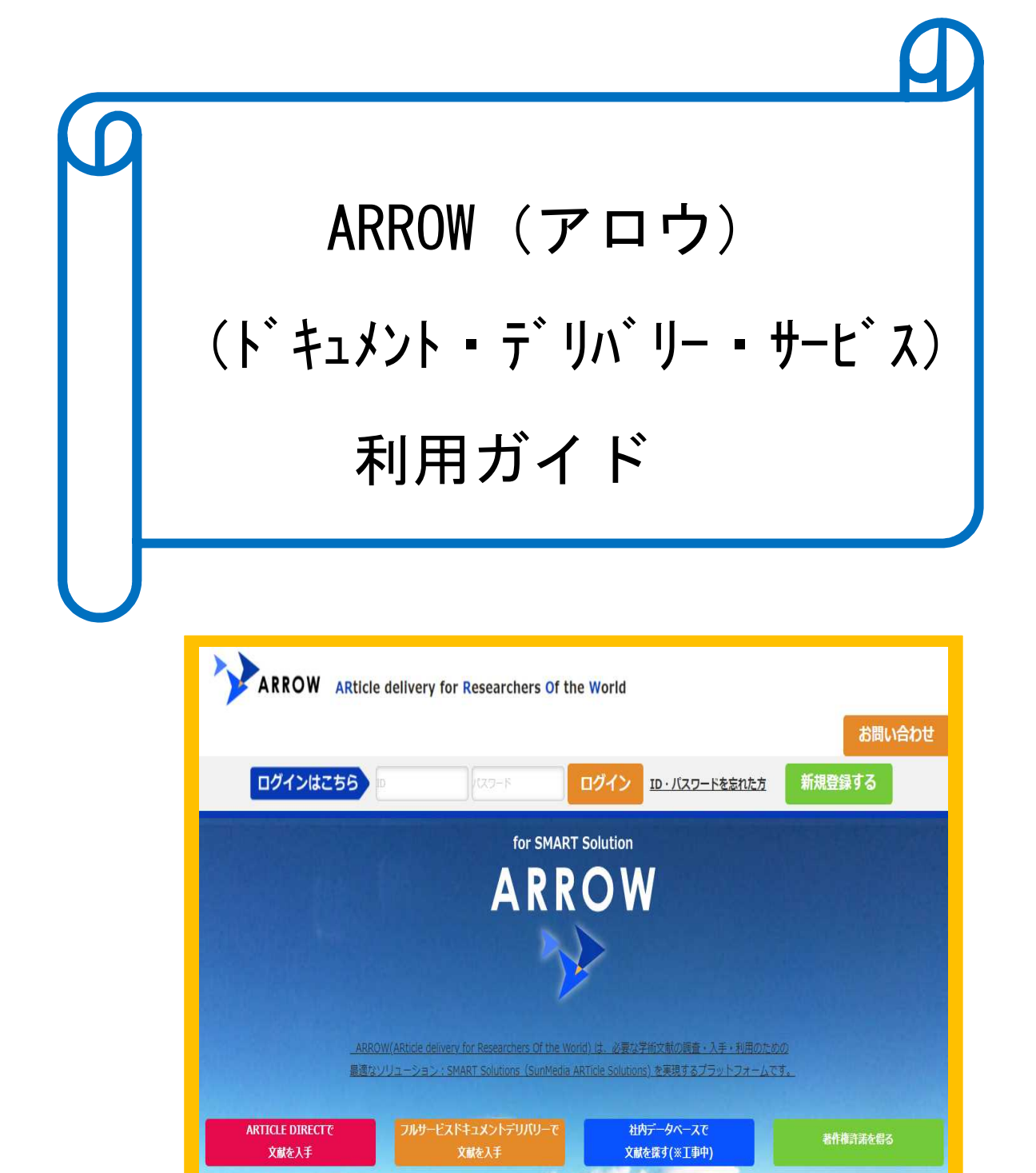

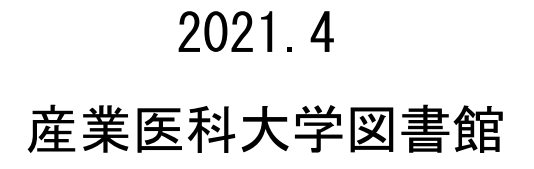

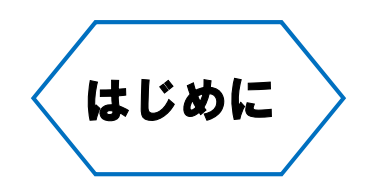

図書館では学内で購読できない雑誌等の文献について、ILL(相互貸借)により雑誌を所蔵・購読 契約している他大学図書館から複写を取り寄せるサービスを行っていますが、今回迅速に文献を入 手できるドキュメント・デリバリー・サービスの「ARROW(アロウ)」を新たに導入します。

1件あたりの「ARROW」の利用料金は、個々の文献の著作権料が含まれますので、ILL(相互貸借)より高くなりますが、通常のILL(相互貸借)と使い分けてご利用ください。

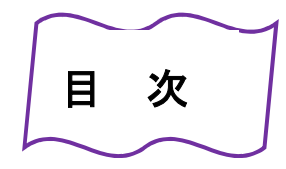

| 1.         | ARROW (アロウ) | とは3                                               |
|------------|-------------|---------------------------------------------------|
| <b>2</b> . | 納期目安・・・・・   |                                                   |
| З.         | 利用料金・・・・・   |                                                   |
| 4.         | ログアウト・・・・   | 3                                                 |
| 5.         | 文献の注文方法     | ~医中誌 Web から注文~・・・・・4                              |
| 6.         | 文献の注文方法     | ~PubMed から注文~・・・・・6                               |
| 7.         | 文献の注文方法     | ~医中誌 Web、PubMed 等から注文できない場合~・・・・・・・・・・・・・・・・8     |
| 8.         | 文献の受け取り     | ~ArticleDirectの場合~・・・・・・・・・・・・・・・・・・・・・・・・・・・・・10 |
| 9.         | 文献の受け取り     | ~FAX、宅配~                                          |
| 10.        | 注文履歴の確認方    | 法                                                 |

1. ARROW (アロウ) とは

国内・海外誌の文献を①Article Direct(電子配信)に②FAX ③宅配で入手できるサービスです。

#### 2. 納期目安

手配先、入手難易度によって納期が多少異なります。

①Article Direct(電子配信): <u>最短 2 時間~</u>(メールで URL が送信されるのでアクセスして利用者の方でプリントアウトする) URL のアクセス日数、文献の閲覧回数1回、印刷回数1回に制限されています。

②FAX送信:2営業日以内に受信

③宅配便 :4 営業日以内に配送

#### 3. 利用料金

利用料金は、著作権料が含まれますので、ILL(相互貸借)より高くなる場合が多いです。 例]著作権料(海外出版社の場合 2,800 円~5,000 円)+手配料等=4,230 円~8,520 円(1件あたり) ※届く方法によって納期・料金が異なります。入手難易度によって料金が異なります

「スタンダード」・・・2000 年代の和雑誌及び洋雑誌

「エキストラ」・・・・1990年代以前の年代が古く、所蔵先が限定される雑誌

| お届け方法                | 電子配信                       | FAX 送信                                                                  | 宅配便                                                                                                  |
|----------------------|----------------------------|-------------------------------------------------------------------------|----------------------------------------------------------------------------------------------------|
| 納期目安                 | 最短2時間~                     | 2営業日以内                                                                  | 4営業日以内                                                                                               |
| 送付料金                 |                            | 1論文 660円                                                                | 1納品につき352円                                                                                           |
| <b>利用料金</b><br>(1論文) | 和雑誌:1,650円~<br>洋雑誌:3,850円~ | スタンダード1,430円<br>エキストラ 3,520円<br>手配先、入手離易度によって料金が確定します                   | スタンダード1,430円<br>エキストラ 3,520円<br>手配先、入手難易度によって料金が確定します                                                |
| 著作權料                 | 著作権料は利用料金に<br>含まれます        | 各著作権管理団体の使用料規定に基づいた著作<br>権料の実調<br>サンメディアが学会・出版社と独自に権利を取<br>得している著作権料の実調 | 各著作権管理団体の使用料規定に基づいた著作<br>権料の実顔<br>または<br>サンメディアが学会・出版社と独自に権利を取<br>得している著作権料の実顔                       |
| オプション                | -                          | -                                                                       | <ul> <li>・カラーコピー 1論文660円</li> <li>・時間指定宅配便 1納品660円~</li> <li>ー部地域は別途料金を申し受ける場合が<br/>ございます</li> </ul> |
| I                    |                            | I                                                                       | ※価格はすべて税込価格で                                                                                         |

#### 4. ログアウト

約1時間はログインしたままの状態 になりますので、パソコンを共有して 利用されている場合は、必ず、ログアウト をしてください。

ARROW のアイコンをクリックすると、

[ログアウト]が画面右上に表示されます。

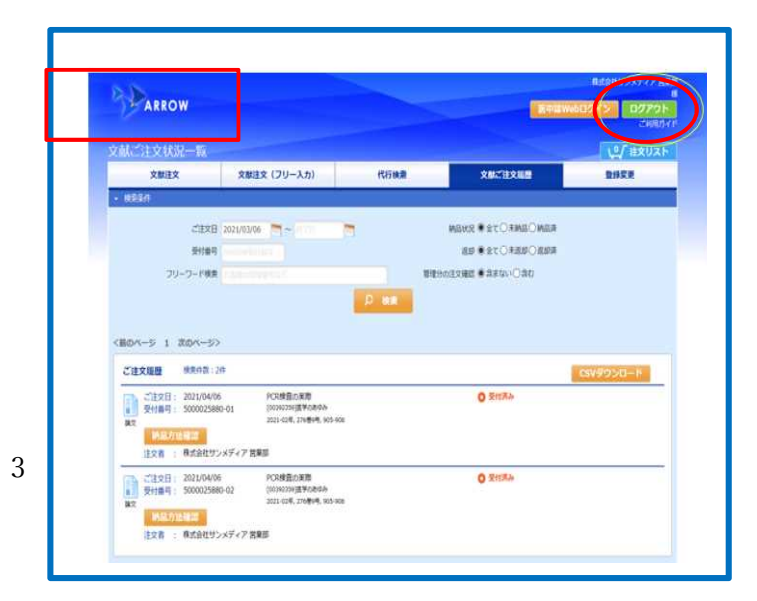

# 5. 文献の注文方法 ~ 医中誌 Web から注文~

①医中誌のタイトルリストから「産業医科大学フルテキストをさがす」をクリックします。

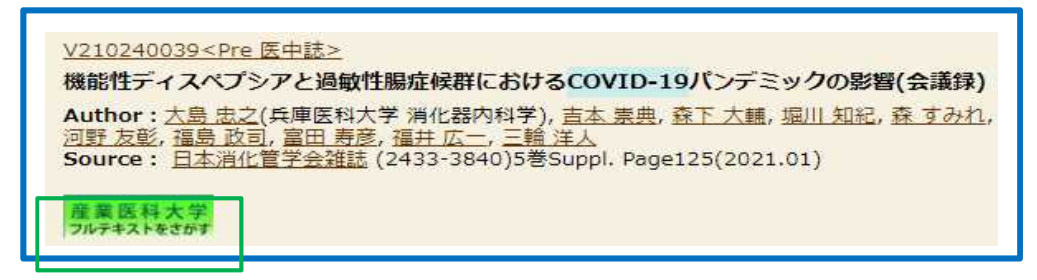

②360 リンクの中間窓に展開しますので、他のオプションで入手できない場合、画面下の「ARROW で文献をオ ーダーする」をクリックします。

| 検索結果:                             |                                    |                  |          |                     |
|-----------------------------------|------------------------------------|------------------|----------|---------------------|
| 論文:                               | 機能性ディスペプ                           | シアと過敏性           | L腸症候群におけ | +るCOVID-19パンデミックの影響 |
| 著者:                               | 大島,忠之                              |                  |          |                     |
| ジャーナル:                            | 日本消化管学会雜                           | 志                |          |                     |
| ISSN :                            | 2433-3840                          | 日付:              | 2021/01  |                     |
| 巻:                                | 5                                  | 号                | suppl.   | ページ: 125            |
| <b>引用: <u>Eメー</u></b><br>引用の正確さを算 | <u>ル</u> →または エクスポ<br>約に確認してください。詳 | ート/保存・<br>細については | このリンクをクリ | リックしてください。          |
| お探しのジャ                            | ァーナルは見つかり                          | ませんでし            | た。       |                     |
| このジャーフ                            | ナルを探すために                           | 下記にあ             | る他のオプミ   | ションを参照して下さい。        |
| 全文を他の                             | オプションで探す                           |                  |          |                     |
| ◆OPACで検                           | 素を行なう                              |                  |          |                     |
| SALY OPAC                         | O P A C で産業医科大                     | 学所蔵の冊号           | 子体を調べる   |                     |
| 客脑和她让情報<br>②                      | 寄贈和雑誌を調べる(                         | OPAC(こ収録         | されてない利潤  | [[]志)               |
| + Webcat Plus 3                   | Webcat Plusで全国のプ                   | 大学の所蔵を           | 調べる      |                     |
| ◆フリーのコ                            | フルテキスト(PDF/H                       | TML)を探           | ਭ        | ※オープンアクセス論文         |
| Google                            | マタイトルで調べる 第                        | 一著者名で            | 調べる      |                     |
|                                   |                                    |                  | •        | チェックしてくたさい          |
| ◆文献複写依                            | 頼 (オンラインリ:                         | ンク、OP            | ACで見つから  | らなかった場合はこちらへ)       |
| 図書館に文献                            | 複写を依頼する 🕑                          |                  |          |                     |
| ※卒業生の方は                           | こちらをご利用くださ                         | 5                |          |                     |
| ◎急ぎで発注                            | したい場合(本学                           | <b>教員専用)</b>     |          |                     |
| APROW 7                           | *文献をオーダーすろ 💿                       | ガイド              | EU.      |                     |
| ※2021年4月以降                        | <b>冬、利用開始</b>                      | -                |          |                     |
| t                                 |                                    | ;                |          |                     |

③ログイン画面が表示されますので、①ログイン ID と②パスワードを入力し、[ログイン]をクリックします。

| 注文内容一覧                                                                                                  |         |
|----------------------------------------------------------------------------------------------------|---------|
| ●注文リスト                                                                                                  |         |
| 1 撮影性ディスペプシアと過敏性細症候群におけるCOVID-19パンデミックの影響<br>大島,忠之<br>[24333840] 日主海位管子会雑誌<br>2021-01年,5巻 suppl 号, 125- | リストから外す |
| □ 注文確認                                                                                                  |         |
| ログイン<br>ログインID Saly-lib@mbox.pub.uoeh-u.ac.jp<br>パスワード (1000)                                           |         |

④[注文確認]画面に展開しますので、[注文確認]をクリックします。

| 主文を取り消したい場合は、[リストから外す]をクリックします。<br>なお、注文確認後も注文を取り消すことができます。                                                         |        |
|----------------------------------------------------------------------------------------------------|--------|
| 注文内容一覧                                                                                                    |        |
| 1<br>機能性ディスペプシアと過敏性温症候群におけるCOVID-19パンデミックの影響<br>大島, 忠之<br>[24333840] <u>日本消化管学会雑誌</u><br>2021-01年, 5番 suppl 号, 125- | 以いから外す |
| ₩ 注文確認                                                                                                    |        |

- ⑤[注文リスト]が表示されますので、①カラー論文を希望 ②納品先を指定し、画面下の[注文確定]をクリック します。納品先を変更することができます。
  - ※【注意】 [注文確定]をクリックすると、注文をキャンセルすることができません。

[リストから外す]をクリックすると、注文をキャンセルすることができます。

| □ 注文リスト                                                                                                    |                                                            |                                                       |
|----------------------------------------------------------------------------------------------------|------------------------------------------------------------|-------------------------------------------------------|
| 計算された文献金額、奢作権料、合計金額は概算です。目安としてご利用ください。<br>また別途消費税、送料がかかります。予めご了承ください。                                                              |                                                            |                                                       |
| 1       機能性ディスペプシアと過敏性腸症候群におけるCOVID-19パー・         日本消化管学会雑誌 [24333840]         2021-01年,5巻suppl,号,125-         備者       お客様の管理番号など | 島, 忠之<br>□ カラー論文を希望<br>納品先:<br>□ FAX □<br>● 宅配 ■<br>● 宅配 ■ | 額 ¥3,200<br>紋 ¥-/論文<br>¥3,200<br>リストから外す              |
| <ul> <li>納品先情報</li> <li>希望納期</li> <li>宅配納品先 一括納品する</li> <li>郵便番号 807-8555</li> </ul>                                               | 文献概算金額<br>概算合計<br>※消費税、送料は概算金額                             | 1件 小計:¥3,200<br>¥ <b>3,200</b><br><b>厠に含まれておりません。</b> |
| 住所 福岡県北九州市八幡西区医生ケ丘1-1<br>会社名 産業医科大学<br>●話番号 093-691-7402<br>納品先を変更する                                                               | これ以降は注文内容を変更・キャンセルする<br>注文確定                               | ことはできません。                                             |
| ●ご要望<br>A4指定、表紙・目次・奥付など追加のご要望がありましたら入力してください。                                                                                      |                                                            | M                                                     |
| ■<br>文完了後、受付完了のお知らせメールが<br>しているメールアドレスに届きます。                                                                                       |                                                            | my.+.                                                 |

# 6. 文献の注文方法 ~PubMed から注文~

①PubMedの詳細画面で「産業医科大学フルテキストをさがす」をクリックします。

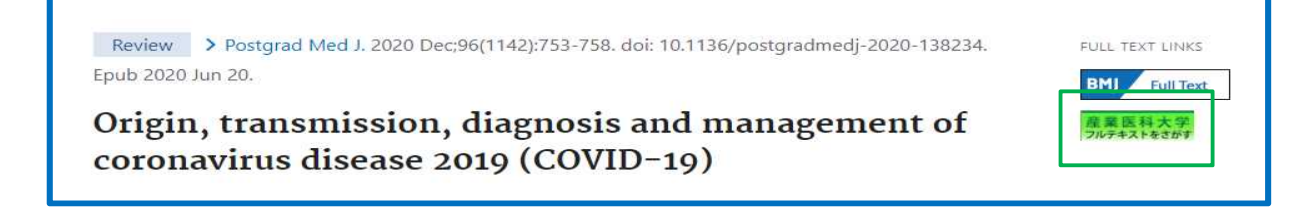

②360 リンクの中間窓に展開しますので、他のオプションで入手できない場合、画面下の[ARROW で文献をオ ーダーする]をクリックします。

|                 | Origina transmission                                     |                          |                                       | · · · · · · · · · · · · · · · · · · · | 2010 (000      |
|-----------------|----------------------------------------------------------|--------------------------|---------------------------------------|---------------------------------------|----------------|
| 論文:             | Origin, transmiss                                        | sion, diagnosis          | and management                        | of coronavirus dise                   | ease 2019 (COV |
| 書者:             | Destandusts                                              | ikanth                   |                                       |                                       |                |
| シャーナル:          | 1469.0766                                                | edical journal           | 2020/12                               |                                       |                |
| 155N :          | 96                                                       |                          | 11/2                                  | ~ ~ .                                 | 753 - 758      |
| PMID :          | 32563999                                                 |                          |                                       | ··· ·· ··                             |                |
|                 | ル*または エクス                                                | ポート/保存 🗸                 |                                       |                                       |                |
| 別用の正確さを常        | に確認してください。                                               | 詳細については                  | このリンクをクリッ                             | クしてください。                              |                |
|                 |                                                          |                          | 2                                     |                                       |                |
| お採しのシャ          | ーナルは見つか                                                  | りませんでし                   | た。                                    |                                       |                |
| このジャーフ          | ナルを探すため                                                  | こ下記にある                   | る他のオプショ                               | ョンを参照して                               | 下さい。           |
|                 |                                                          | <b>-</b>                 |                                       |                                       |                |
| EXTERN          | コノションで採っ                                                 | 9:                       |                                       |                                       |                |
| ◆ OPAC C夜       | 赤を打なつ                                                    |                          | 1 1 1 1 1 1 1 1 1 1 1 1 1 1 1 1 1 1 1 |                                       |                |
| THE OFAC        | <u>OPACで産業医科</u>                                         | 人子所蔵の冊子                  | 14 2 11 1 4 2                         |                                       |                |
|                 | 寄贈和雑誌を調べる                                                | (OPAC(こ収録                | されてない和谁誌                              | ※オーノンドク                               | セス論文を          |
| Pwebcat Plus 3  | Webcat Plusで全国の                                          | の大学の所蔵を                  | 調べる                                   | /                                     | 18 1.1         |
| ◆フリーのフ          | ルテキスト(PDF                                                | /HTML)を探                 | न ।                                   | チェックしてく                               | ださい            |
| Google 🟦        | 文タイトルで調べる                                                | 第一著者名で言                  | <u>ans</u>                            |                                       |                |
| OAlster 📠       | 文タイトルで調べる                                                | 第一著者名で                   | <u>ans</u>                            |                                       |                |
|                 |                                                          |                          | •                                     |                                       |                |
|                 |                                                          |                          |                                       |                                       |                |
| <b>立計掉官法</b>    | 猫 (オンライン                                                 | 11-17 0                  | PACTENT                               | いらたかった                                |                |
| 人用 不安 子11       | 柄 (ハノノー)                                                 | 1929.0                   | FAC CR JA                             | ううるい フルタ                              | DIAC 20        |
| 國書會に文計          | 海宮を広頼する 🌘                                                |                          |                                       |                                       |                |
|                 | 陵寺在110期9 3 (                                             |                          |                                       |                                       |                |
|                 |                                                          |                          |                                       |                                       |                |
|                 | マセンセイショー                                                 | += + 1 2                 |                                       |                                       |                |
| 卒業生の方は          | こちらをご利用く                                                 | ださい                      |                                       |                                       |                |
| 卒業生の方は          | こちらをご利用く                                                 | ださい                      |                                       |                                       |                |
| 卒業生の方は          | こちらをご利用く<br>                                             | ださい<br><u> と学</u> 教員専用   | 月)                                    |                                       |                |
| 卒業生の方は          | こちらをご利用く<br>したい場合(オ                                      | ださい<br><b>と学教員専</b> 月    | 月)                                    |                                       |                |
| 卒業生の方は<br>急ぎで発注 | こちらをご利用く<br>                                             | ださい<br><b> と 学 教員専</b> F | <b>∄</b> )                            |                                       |                |
| 卒業生の方は<br>急ぎで発注 | こちらをご利用く<br>- <b>したい場合(オ</b><br>- <sup>-</sup> 文献をオーダーする | ださい<br><b> と 学 教員専</b> F | 月)<br>下                               |                                       |                |

③ログイン画面が表示されますので、①ログイン ID と②パスワードを入力し、[ログイン]をクリックします。

| 注文内容一覧                                                                                                 |         |
|----------------------------------------------------------------------------------------------------|---------|
| ●注文リスト                                                                                                 |         |
| 1 強能性ディスペプシアと過敏性温症候群におけるCOVID-19パンデミックの影響<br>た島,忠之<br>[2433840] 日本過化管子会雑誌<br>2021-01年,5巻 suppl 号, 125- | リストから外す |
| ◎ 注文確認                                                                                                 |         |
|                                                                                                    |         |
| ログイン I D Saly-lib@mbox.pub.uoeh-u.ac.jp<br>/ ベパワード (の)<br>ログイン                                         |         |

④[注文確認]画面に展開しますので、[注文確認]をクリックします。

| 注文を取り消したい場合は、[リストから外す]をクリックします。<br>なお、注文確認後も注文を取り消すことができます。                                                                                                    | 7       |
|----------------------------------------------------------------------------------------------------|---------|
| 注文内容一覧                                                                                                    |         |
| 1 <u>Origin, transmission, diagnosis and management of coronavirus disease 2019 (COVID-19).</u><br>Umakanthan, Srikanth<br>[14690756] <u>Postgraduate medical journal</u><br>2020-12年, 96署 1142号, 753-758 | リストから外す |
| ₩ 注文確認                                                                                                    |         |

⑤[注文リスト]が表示されますので、 納品先を指定し、画面下の[注文確定]をクリックします。

※【注意】 [注文確定]をクリックすると、注文をキャンセルすることができません。

[リストから外す]をクリックすると、注文をキャンセルすることができます。

※入手方法は、「文献の受け取り」をご覧ください。

| nt of co… <sup>Umakanthan,</sup> Srikant<br>注文部数:1 | h<br>納品先:<br>● ArticleDirect w━<br>● FAX 幅<br>● 宅配 ■     | 文献概算金額<br>著作権料/論文<br><b>概算合計</b><br>リス                                                                                            | ¥5,500<br>¥-/論文<br>¥5,500<br>、トから外す |
|----------------------------------------------------|----------------------------------------------------------|----------------------------------------------------------------------------------------------------|-------------------------------------|
|                                                    | 文献概算金                                                    | 額 1件                                                                                                    | 小計:¥5,50                            |
|                                                    | 概算行                                                      | 合計                                                                                                    | ¥ 5,500                             |
|                                                    | ※消                                                       | 費税は概算金額に含ま                                                                                                    | まれておりません                            |
| <b>*</b> A                                         | rticleDirect は、送                                         | 料はかかりま                                                                                                    | ません。                                |
|                                                    |                                                          |                                                                                                    |                                     |
| 部署/宛名 🛛                                            | 図書館                                                      |                                                                                                    |                                     |
|                                                    | it of co… Umakanthan, Srikant<br>注文部数:1<br>※A<br>部署/宛名 图 | it of co… Umakanthan, Srikanth<br>消品先:<br>④ ArticleDirect マー<br>FAX 個<br>○ 宅配 ●<br>文献版算金<br>※消<br>※ArticleDirect は、送<br>部署/宛名 図書館 | it of co… Umakanthan, Srikanth      |

### 7. 文献の注文方法 ~PubMed、医中誌 Web 等から注文できない場合~

①図書館ホームページ・データベースから[ARROW]をクリックします。

「ARROW のログイン画面に展開しますので、ログイン ID とパスワードを入力し、[ログイン]をクリックします。

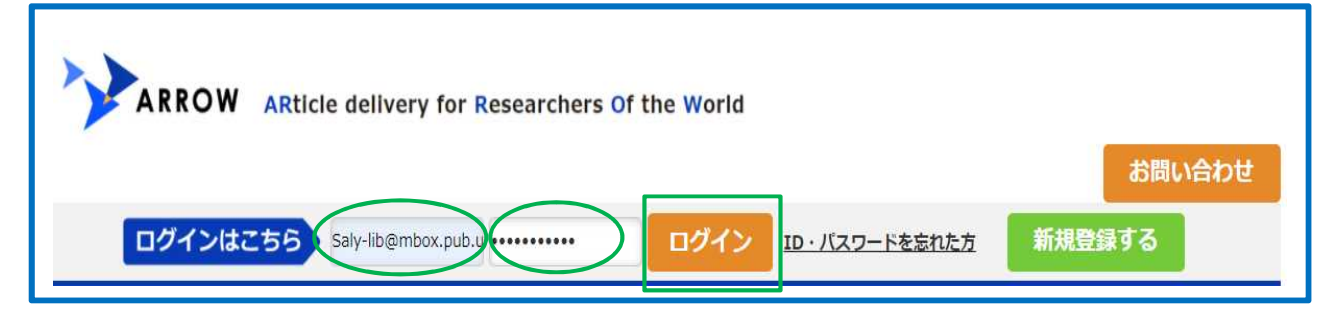

# ②注文する論文の書誌情報(資料名、年・巻・号 等)を入力し、[検索]をクリックします。

| 大歌、大<br>又സ注义 > 内容確認                |                                        |                        |           | ↓♀∫ 注文リスト |
|------------------------------------|----------------------------------------|------------------------|-----------|-----------|
| 文献注文                               | 文献注文(フリー入力)                            | 代行検索                   | 文献ご注文履歴   | 登録変更      |
| 文献注文の入力                            | ※概算額が表示さ                               | されません                  | · · · · · |           |
| 注文する論文についてわかってい<br>詳細な情報を入力すると、よりI | Nる情報を入力してください。<br>E確な概算金額を算出することが出来ます。 |                        |           |           |
| 資料名 postgrad r                     | ned j                                  | ISSN ISSN, eISSN, ISBN |           |           |
| 年-巻-号 2020 -                       | 96 - 1142                              | 頁 753 ~ 7              | 58        |           |
| DOI/PMID DOI,PubMer                | 1 D 資料名 <u>資料名</u><br>年-巻-号 発行年 - 巻数   | - <del>行</del> 致       |           | り 検索      |
|                                    | DOI/PMID 32563999                      |                        |           |           |

- ③[あなたが探している情報はこちらですか?]に資料・論文候補が表示されたら、[注文リストに追加]を クリックしてください。
  - ※[あなたが探している情報はこちらですか?]に資料・論文候補が表示されない場合は、[入力した内容で 注文する]より[注文リスト追加]をクリックしてください。

| 資料名: postgrad med j       |                                                                                     | 著者:                                                           |
|---------------------------|-------------------------------------------------------------------------------------|---------------------------------------------------------------|
| ISSN :                    |                                                                                     |                                                               |
| 年・巻・2020年,96巻,1142号<br>号: |                                                                                     |                                                               |
| 頁: 753~758                |                                                                                     | 注文リストに追加                                                      |
|                           |                                                                                     |                                                               |
| あなたが採している情報はこちらですか?       | 検系和来:14++ 1-14を表示<br><前のページ 1 次のページ>                                                |                                                               |
| 5なたか採している情報はこちらですか?       | (東新和菜:I+++・I-I++を表示)<br><前のページ 1 次のページ><br>d management of coronavirus disease 2019 | Umakanthan S,Sahu P,Ranade A<br>V,Bukelo MM,Rao JS,Abrahao-Ma |

④注文情報が表示されますので、注文内容に間違いないかご確認ください。

追加したい書誌情報があれば入力してください。

⑤[OpenAccess 判定]をクリックします。

| 資料名      | Postgraduate medical journal                                                   |
|----------|--------------------------------------------------------------------------------|
| ISSN     | 0032-5473                                                                      |
| 年-巻-号-頁  | 2020 年, 96 巻 1142 号, 753 - 758                                                 |
| 著者       | Umakanthan S,Sahu P,Ranade AV,Bukelo MM,Rao JS,Abrahao-Machado LF,Dahal S      |
| 論題       | Origin, transmission, diagnosis and management of coronavirus disease 2019 (CC |
| DOI/PMID | 32563999                                                                       |
| 納品方法     | ● ArticleDirect ○ FAX ○ 宅配                                                     |
| 注文部数     | 1                                                                              |
| 備考       | お客様の管理番号など                                                                     |

⑥オープンアクセスの文献は閲覧ページの URL が表示されます。

オープンアクセスではない場合には、対象ではないと結果が表示されます。

| ×   |
|-----|
|     |
|     |
| 間じる |
|     |

⑦[注文リストへ追加]をクリックします。

⑧画面右上の[注文リスト]をクリックし、[注文確定]をクリックします。

| 文献注文 > 内容確認 |             |      |         | ↓↓/ 注文リスト                     |
|-------------|-------------|------|---------|-------------------------------|
| 文献注文        | 文献注文(フリー入力) | 代行検索 | 文献ご注文履歴 | カートに商品が追加されまし<br>ご確認をお願い致します。 |
| 文献注文の入力     |             |      |         | こ推動化の開い致します。                  |

| 計算された文献金額、奢作権科、合計金額は概算です。目安としてご利用くだ<br>また別途消費税、送料がかかります。予めご了承ください。                                                                                               |                                          |                                                   |                                                          |                                         |
|----------------------------------------------------------------------------------------------------|------------------------------------------|---------------------------------------------------|----------------------------------------------------------|-----------------------------------------|
| 1 Origin, transmission, diagnosis and management of<br>Postgraduate medical journal [0032-5473]<br>2020年, 96巻1142号, 753-758<br>備考 [25日の営業員内など                    | <b>co</b> Umakanthan S,Sahu ··<br>注文部数:1 | 納品先:<br>● ArticleDirect ☆↓<br>● FAX 協調<br>● 宅配 ♥♥ | 文献概算金額<br>著作権料/論文<br>概算合計<br>リス                          | ¥ 5,500<br>¥ -/論文<br>¥ 5,500<br>X トから外す |
|                                                                                                    |                                          | 文献概算金                                             | 調 1件                                                     | 小計: ¥5,50                               |
|                                                                                                    |                                          |                                                   |                                                          |                                         |
| ● 纳易先情報                                                                                                    |                                          | 概算合<br>※消費                                        | いた。<br>「「「「」」<br>「「」」<br>「」」<br>「」」<br>「」」<br>「」」<br>「」」 | ¥ 5,50<br>まれておりません                      |
| <ul> <li>納品先情報<br/>希望納期</li> <li>ArticleDirect納品先</li> </ul>                                                                                                    |                                          | 報(調合)<br>※測調                                      | 新日<br>曹税は概算金額に含:                                         | ¥5,50<br>まれておりません                       |
| <ul> <li>● 納品先情報</li> <li>希望納明</li> <li>● ArticleDirect納品先</li> <li>メールアドレ saly-lib@mbox.pub.uoeh-u.a<br/>ス c.jp</li> </ul>                                      |                                          | 網及調合<br>※消費                                       | 38 <b>十</b><br>豊祝は概算金額に含:                                | ¥5,50<br>まれておりません                       |
| <ul> <li>納品先情報</li> <li>希望納期</li> <li>ArticleDirect納品先</li> <li>メールアドレ saly-lib@mbox.pub.uoeh-u.a<br/>及 c.jp</li> <li>会社・機関名 産業医科大学</li> <li>時名をきを考える</li> </ul> | 所属/15.4. 🖾                               | - 概算合<br>※ 消費                                     | 33日<br>黄疣は根障金額(ご舎)                                       | ¥5;:<br>まれておりませ                         |

8. 文献の受け取り ~ArticleDirectの場合~

①注文完了後、登録しているメールアドレスに電子論文へのアクセス URL が届きます。URL をクリックします。 ②ブラザで論文を閲覧することができます。論文は PC にダウンロードすることはできません。

必ず、印刷をして使ってください。

③URLのアクセス日数、文献の閲覧回数1回、印刷回数1回に制限されています。

URL へのアクセス可能日数は、31日となっていますが、各回数を超えますと閲覧できなくなりますので、ご注意ください。

| 文献電子動情のわ知らせ                                                                              | the second second second second second second second second second second second second second second second se                                                                                                    |
|------------------------------------------------------------------------------------------|----------------------------------------------------------------------------------------------------|
| 株式自社サンメディア<br>東京医等部 日本大師様                                                                | The second second secon |
| AnderDinerにてご注意。ただきました文献の、観覧470%のためのURLをおわらせいたしま<br>て                                    | 1 · · · · · · · · · · · · · · · · · · ·                                                                                                    |
| 空行電音:200000789-01<br>資料名: 改生約字報告<br>書: 香・名・ページ:2012:39:13.24/9-24/3<br>著者:<br>編題:<br>備者: |                                                                                                    |
| 下記い院をゲックガス就をプラウザで表示していためへ                                                                |                                                                                                    |
| Has more the plane plane provide a street pathone - waSRXSu                              |                                                                                                    |
| 単交通が利用価数は、相比なっています。<br>※交動の問題目前は、1月となっています。                                              |                                                                                                    |
| ※URLへのアクセス可能日数はss日となっていますが、                                                              | As the second by a stable of the law                                                                                                    |

9. 文献の受け取り ~FAX、宅配~

①注文完了後、受付完了のお知らせメールが登録しているメールアドレスに届きます。

| 89.03                                                                    | ACT OUT AND A MARK OF THE                                                                                                    |                                                                                                    |                               |
|--------------------------------------------------------------------------|----------------------------------------------------------------------------------------------------|----------------------------------------------------------------------------------------------------|-------------------------------|
| ist.<br>Mi                                                               | ALLYS AFT<br>NE<br>ELLOS ACTORNESS<br>MARINA ANNO ACTORNESS                                                                                       | unite de la catalogía de la catalogía de la ca | Mariano s                     |
|                                                                          | 日時1:2016-10-25 15:20-21<br>部号:2000000000<br>号称:3<br>5/                                                                                            | 6<br>6                                                                                                    |                               |
| 目1月<br>前日1月<br>日本1月<br>日本1月<br>日本1月<br>日本1月<br>日本1月<br>日本1月<br>日本1月<br>日 | 新日に2000000000-01<br>A-10020<br>S-100200<br>小り 第二2016 200 130-1<br>Last SJ, Jacop EM (S AY)<br>Oxide/two doforces metab-<br>地域にしてみ、<br>り<br>りまってあり | oder<br>62<br>Officielle, Klassen J.,<br>olities (ricksced 1)                                                                                                    | Assung JHLC<br>y salayity til |
|                                                                          | ₩44,:2000000030-02<br>6.:800                                                                                                    |                                                                                                    |                               |

### 10. 注文履歴の確認方法

注文した文献の情報、入手予定日、発送日、手配状況を確認することができます。 ① [文献簿注文履歴] をクリックします。

②注文日、受付番号、フリーワードのいづれかを入力します。

何も入力しないで[検索]をクリックすると、全件表示されます。

③ [検索] をクリックします。

④検索結果が表示されます。

| 文献注文                                                                                                    | 文献注文(フリー入力)        | 代行検索 | 文献ご注文履歴             | 登録変更 |
|----------------------------------------------------------------------------------------------------|--------------------|------|---------------------|------|
| <b>染件</b>                                                                                                    |                    |      |                     |      |
| 「ご注文日                                                                                                    | 2021/03/06 🚬 ~ 第7日 |      | 納品状況 ④全て〇 未納品 〇 納品済 |      |
| 受付援号                                                                                                    |                    |      | 坂扣 ● 全て ○ 未返却 ○ 返却落 |      |
| and a second second sec | Auton Sci J B-3    |      |                     |      |
|                                                                                                    |                    |      |                     |      |

|                                        | CEXAB BANK OF                                                                                                    | 二注文が受けされたことを示! ます                                                 |
|----------------------------------------|----------------------------------------------------------------------------------------------------|-------------------------------------------------------------------|
| 納品方法にArticle Directを選択<br>した文献に表示されます。 | 201 204/012     Vendmany developion of strate addressing +     Vendmany developion of strate addressing +     Vendmany developion of strate     Vendmany developion of strate     Vendmany developion     Vendmany developion     Vendmany     Vendmany     Vendmany     Vendmany     Vendmany     Vendmany     Vendmany                                                                                                    |                                                                   |
| 納品方法に宅配またはFAXを<br>選択した文献に表示されます。       | 2515         MUDIVIZ         Non-Nutricipation methods and provide programmers from Optimized and programmers from Optimized and programmers from Optized and programmers from Optized and programmers from Opt                                                                                                    | <ul> <li>図書館へ手配しており、入手予定日を<br/>表示します。</li> <li>(2) 調査中</li> </ul> |
|                                        | ZESS 200000010     Diroc-estatui dan un ten anualizaria perioaga ef atvo () adat     arten estatui dan un ten anualizaria entois     arten estatui dan un ten anualizaria entois     arten estatui dan un ten anualizaria estatui                                                                                                    | <ul> <li>入手先があるか調べていることを示します。</li> <li></li></ul>                 |
|                                        | C255: 2010/0111     Montpartness Amountains after prevent information for                                                                                                    | ー スキが元うし、先送作来に移った<br>ことを示します。                                     |
|                                        | CERS 2012/07/2     Thermonycology requests of target free same region and region of target free same region and region and regi                                                                                                    | 入手が完了し、FAX送信作業に移った<br>ことを示します。                                    |
|                                        | CERE 2010/001/<br>Briefen X00002540 Biosterment begen annan se sedan<br>Briefen X00002540 Biosterment sedan<br>Briefen X00002540 Biosterment sedan<br>Briefen X00002540 Biosterment sedan<br>Briefen X00002540 Biosterment Sedan<br>Briefen X00002540 Biosterment Sedan<br>Briefen X00002540 | 発送済み<br>サンメディアから発送が完了したこと<br>示します。                                |
|                                        | TATI 2016/0115 Pergeto opera metre atokaso dung vidine cava at el de AlinAmBAR)<br>Tati 20000017101 UNIV (1010000 metre toto)<br>Atti 41                                                                                                    |                                                                   |
|                                        | クリックすると納品方法や納品先が表示されます。                                                                                                    | お届けすることができないことを<br>示します。                                          |
|                                        | Control         Bit           Value         - Hermitic Harrison           Algoing Control         - Hermitic Harrison           Algoing Control         - Hermitic Harrison           Algoing Control         - Hermitic Harrison           Algoing Control         - Hermitic Harrison                                                                                                    |                                                                   |
|                                        |                                                                                                    |                                                                   |